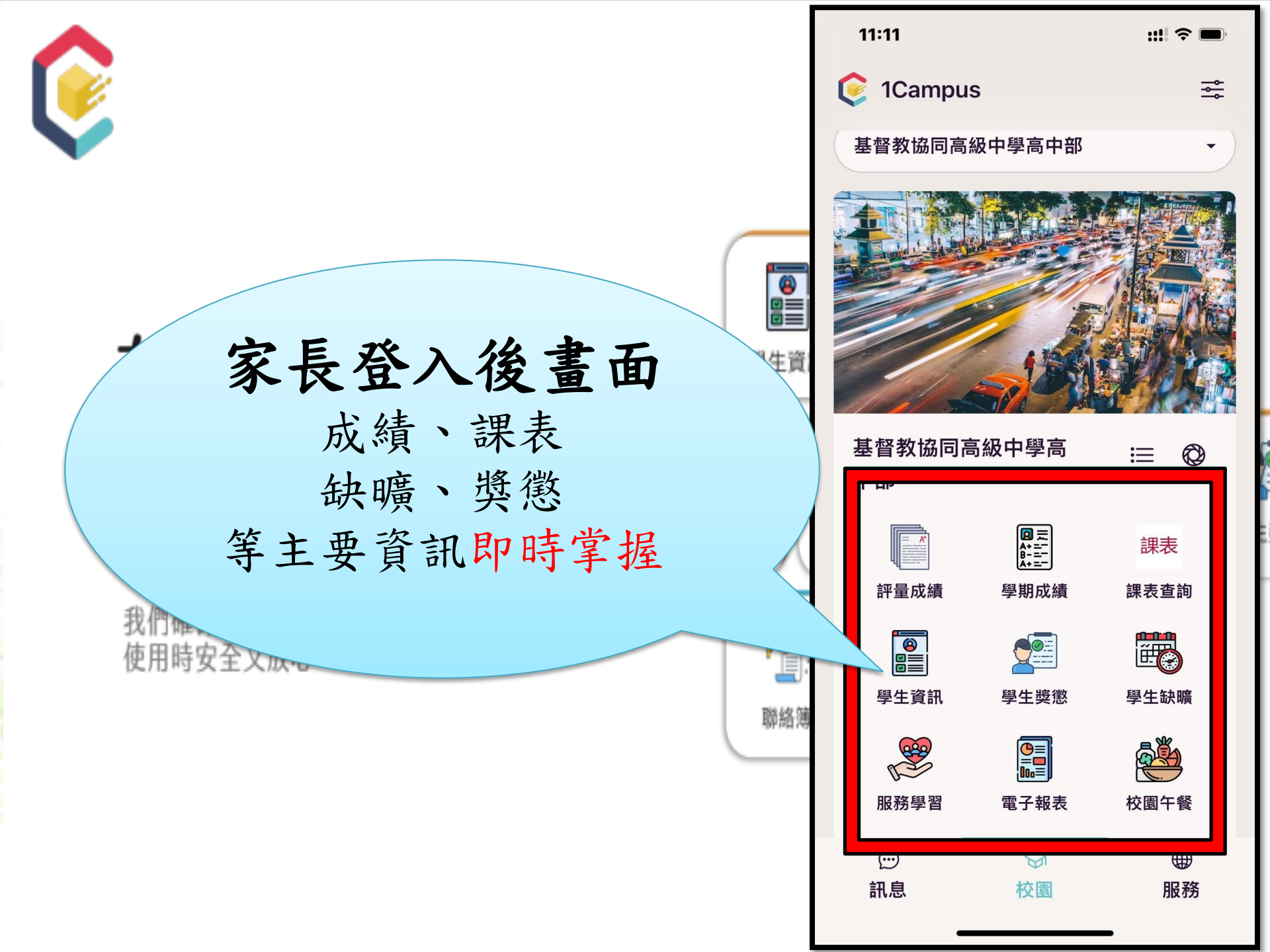

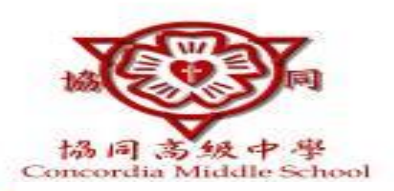

## Next **下載1Campus** 即刻進入你的智慧校園

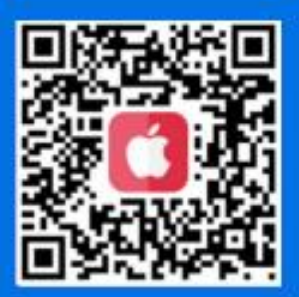

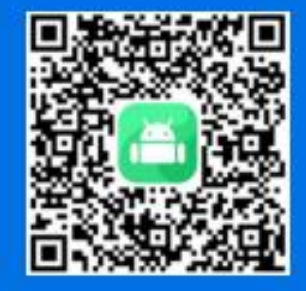

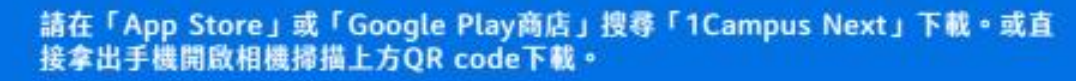

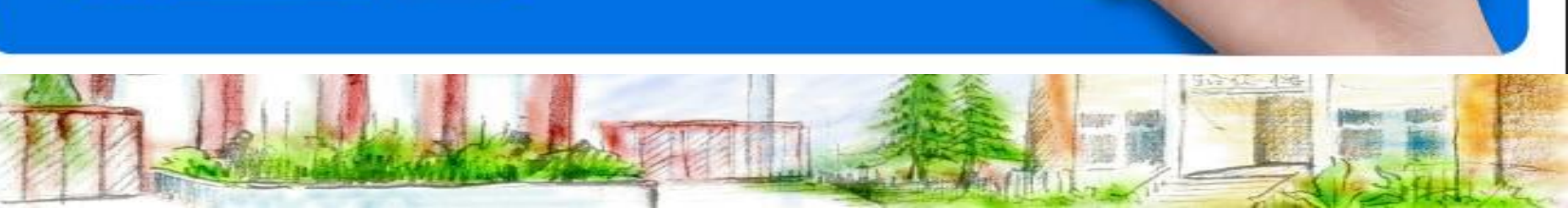

1Campus

● 世刊Goog#型入
○ 世刊型多方式世入

(& ####2) (@ Casese

CaserialM & 2525 Mahoot imu

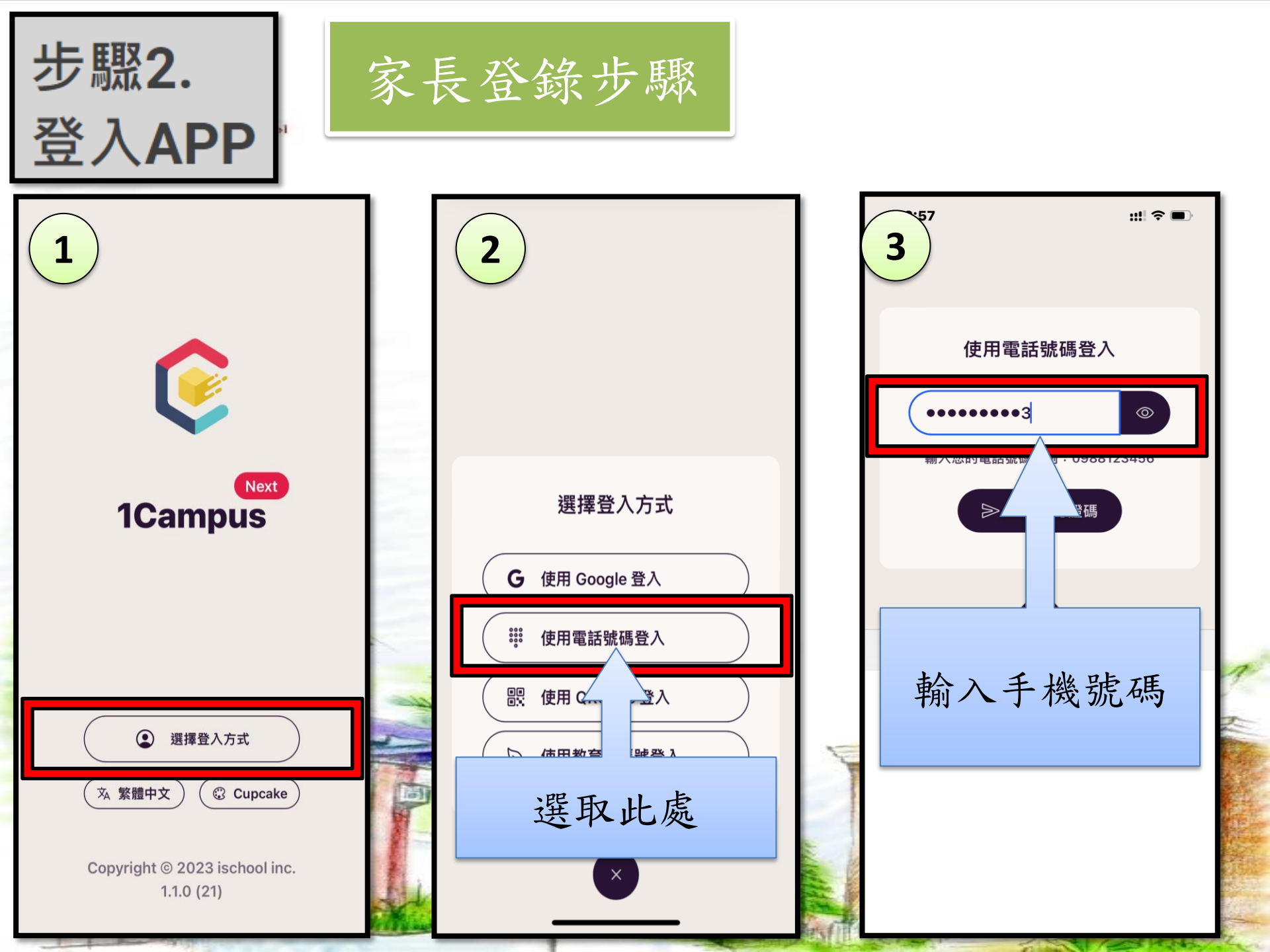

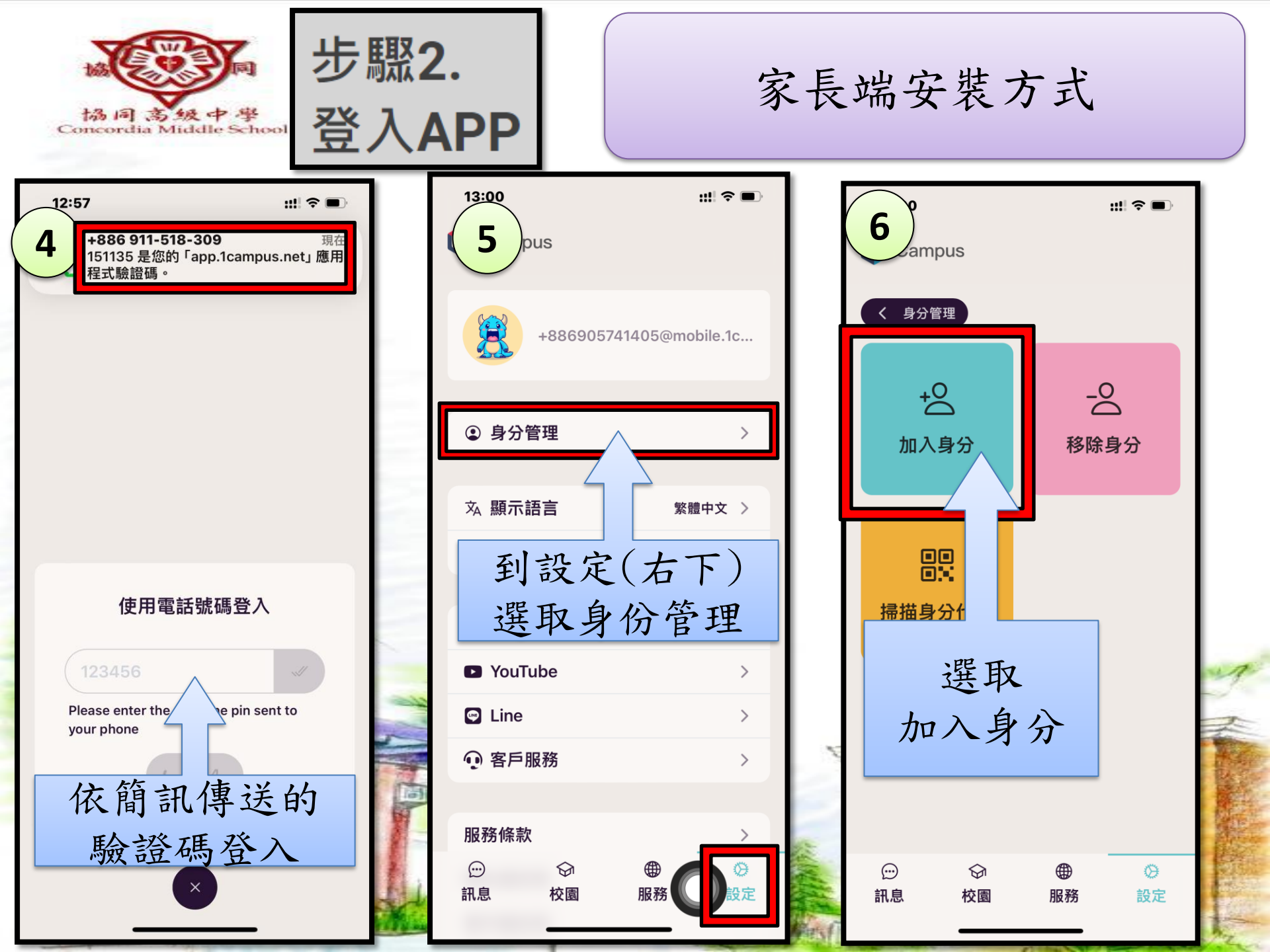

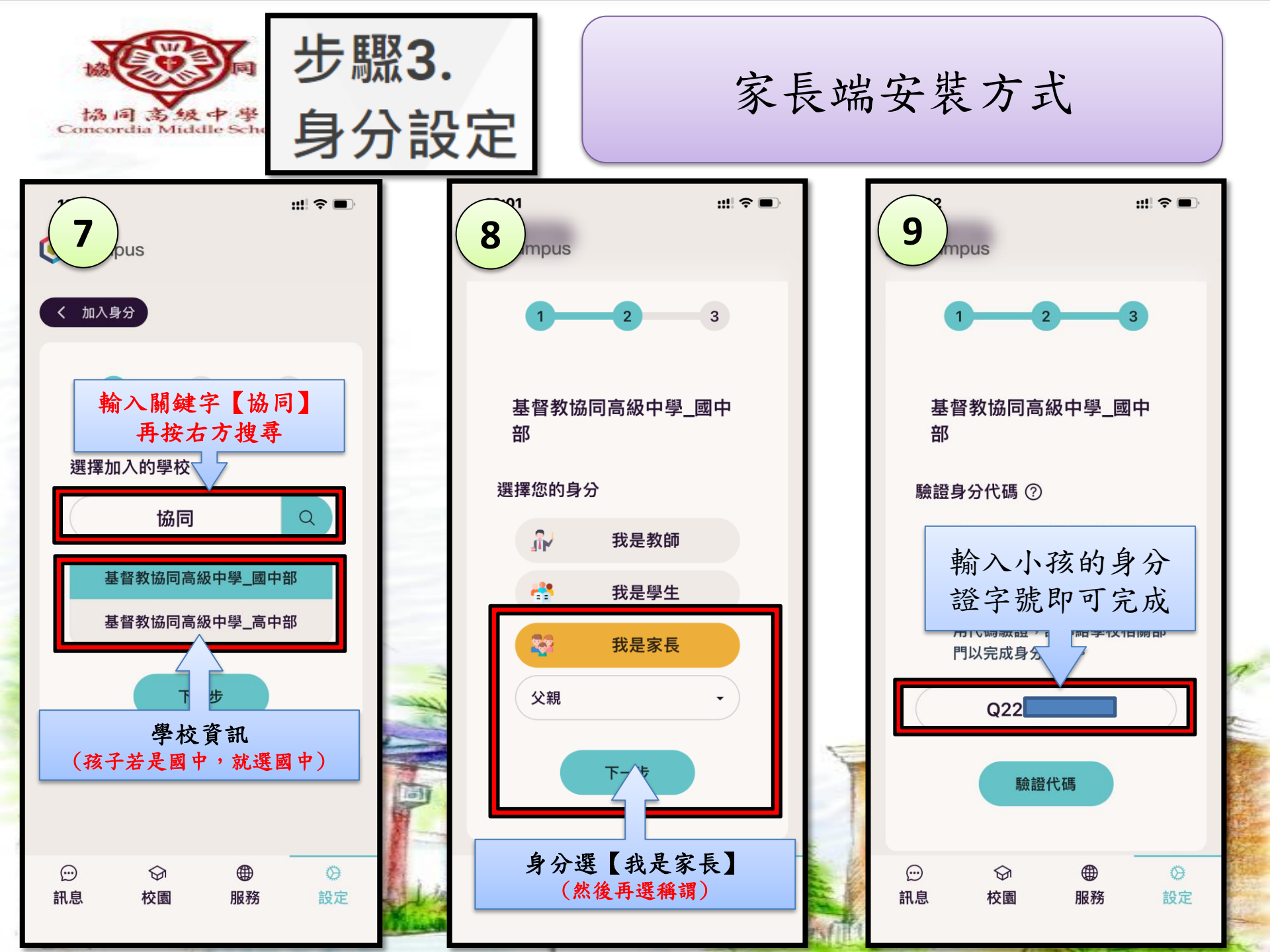

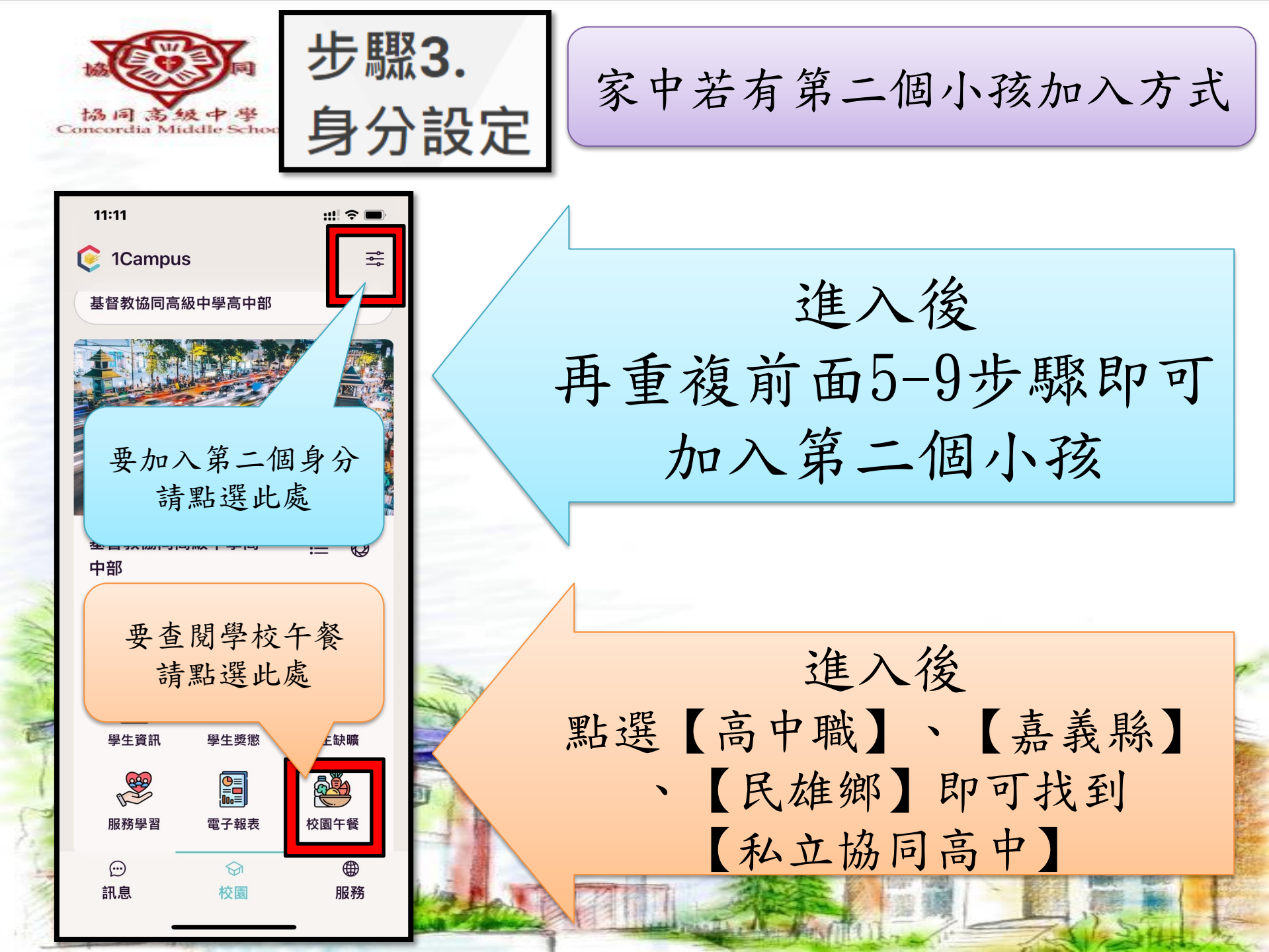